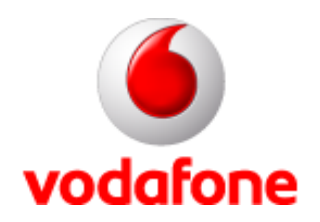

### Vodafone GPRS Kapcsolat létrehozása Win XP alatt a Connect Me használata nélkül

A képek a Win XP Professional angol verziójából származnak

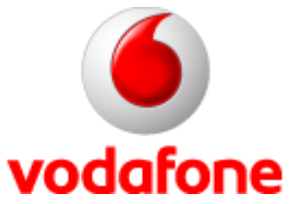

### Start menü

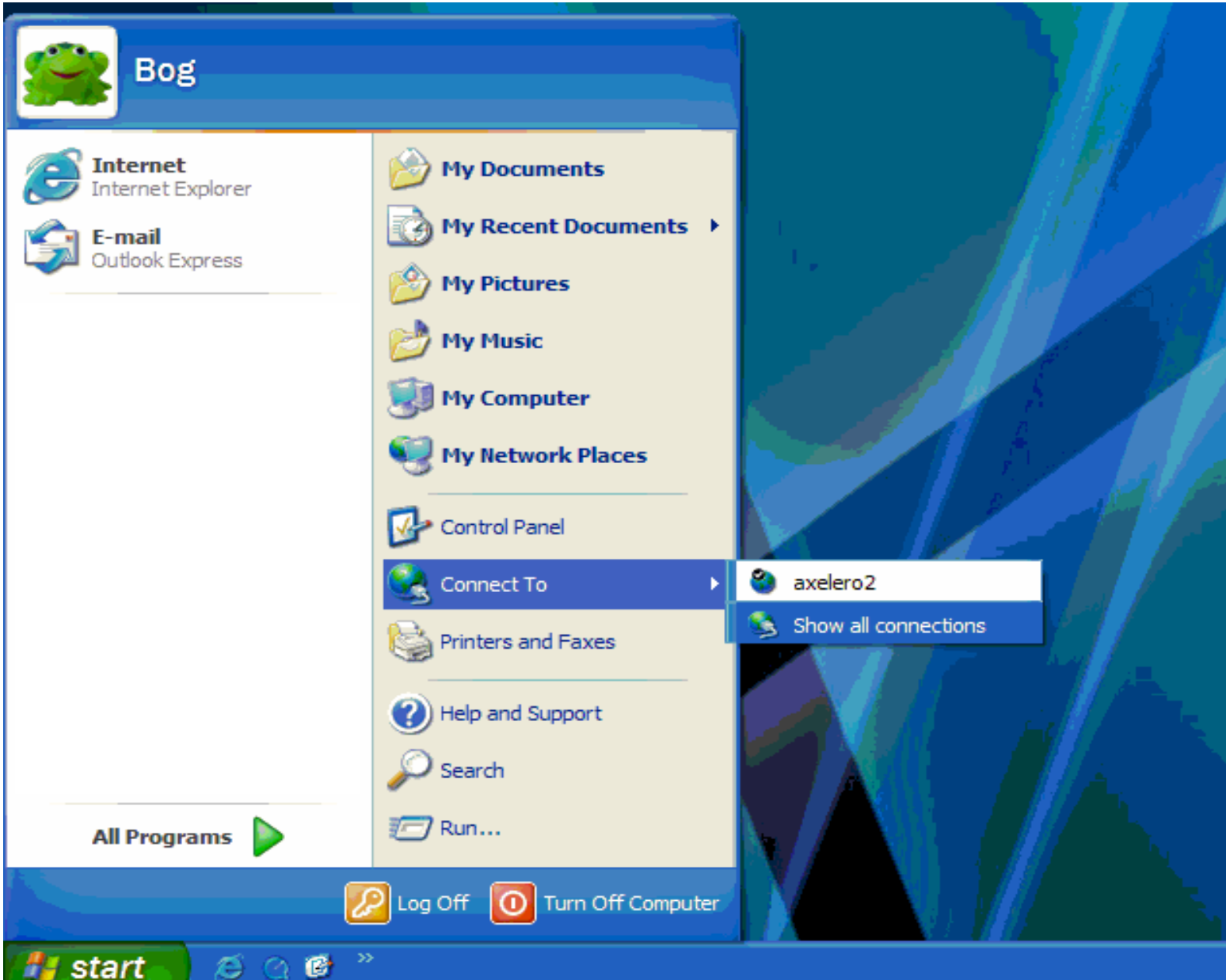

Magyar verzió esetén Start menü – Kapcsolódás – Összes kapcsolat megjelenítése. Ha itt nem találod, akkor Vezérlőpult – Hálózati kapcsolatok menüponton keresztül is eléred.

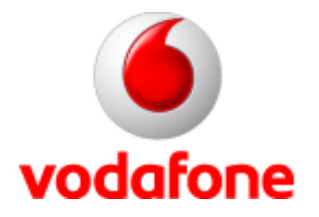

# Új kapcsolat létrehozása

### Magyar verzió esetén: Új kapcsolat létrehozása

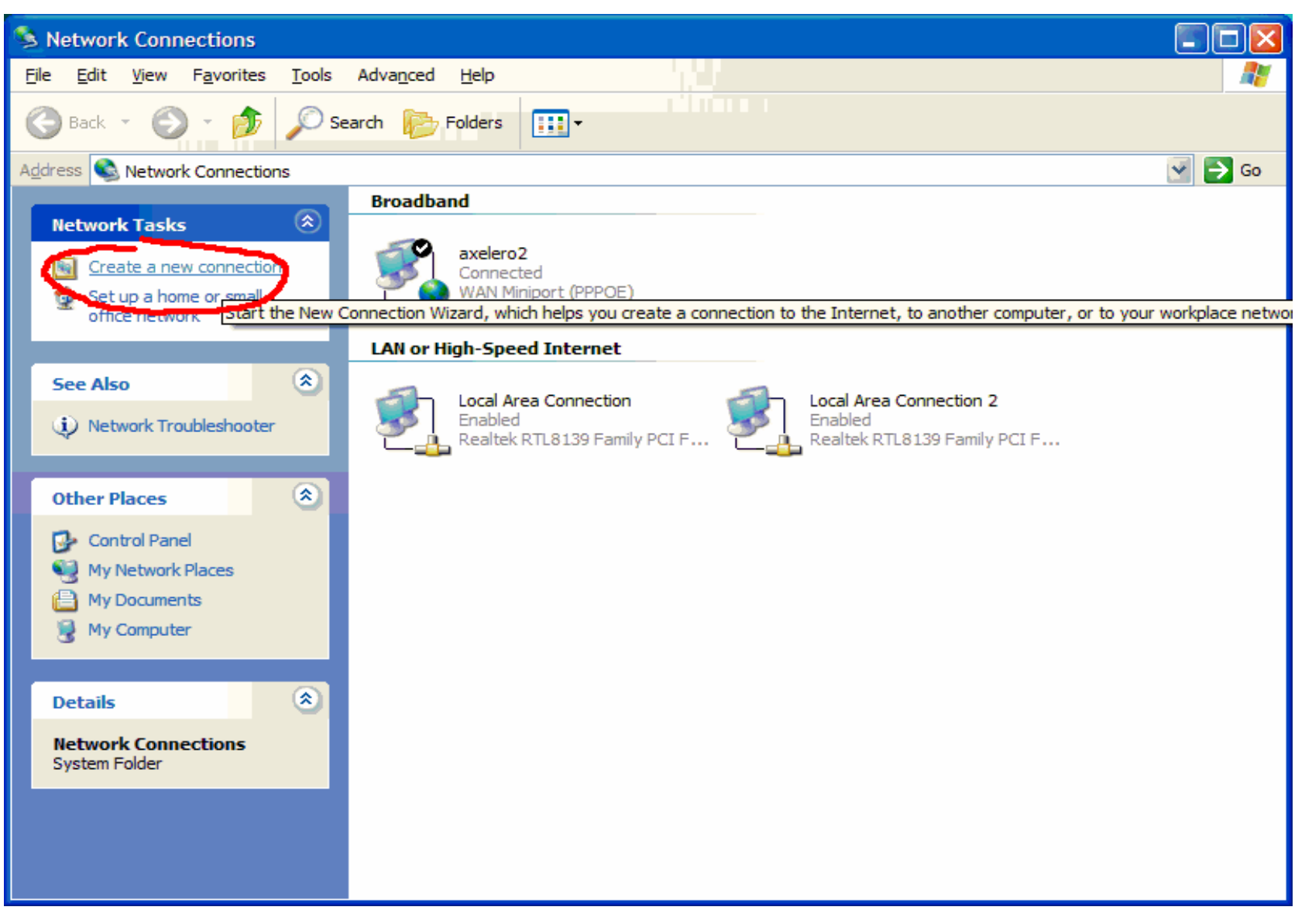

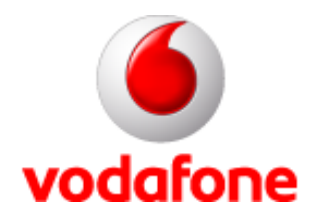

### Kapcsolat varázsló

Magyar verzió esetén: Új kapcsolat varázsló, nyomd a "Következő"-t!

### New Connection Wizard Wizard This wizard helps you:

### Welcome to the New Connection

- · Connect to the Internet.
- · Connect to a private network, such as your workplace network.
- · Set up a home or small office network.

To continue, click Next.

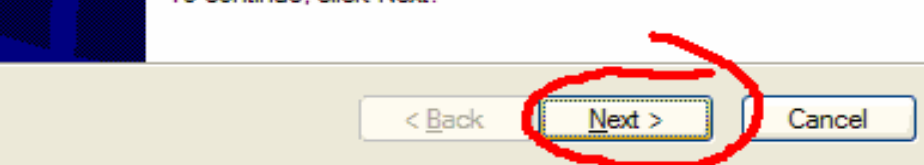

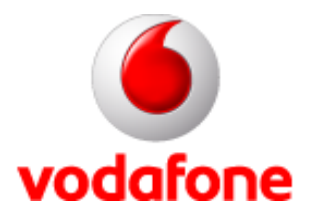

### A kapcsolat típusa

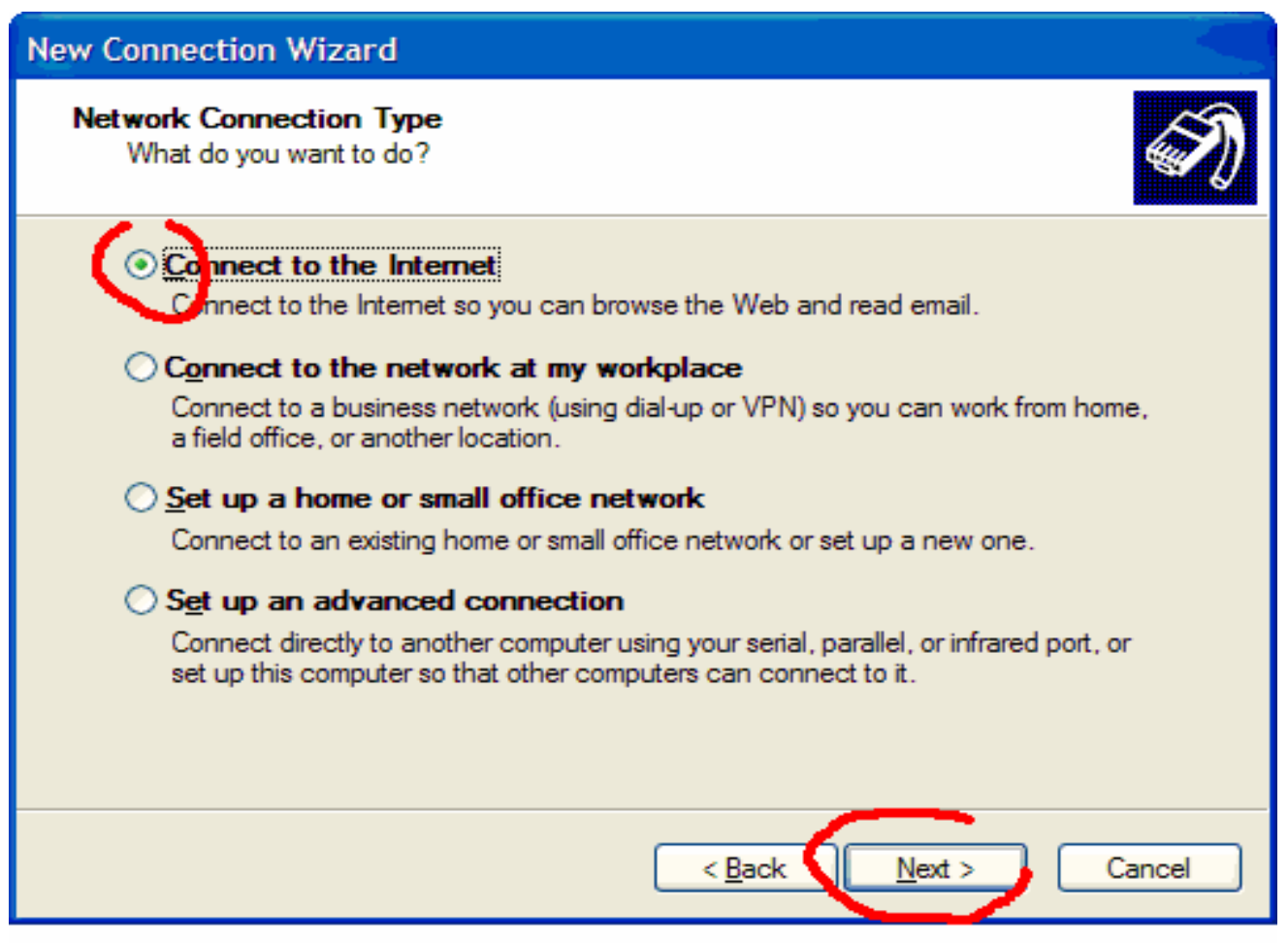

Magyar verzió esetén: Csatlakozás az internethez, majd klikkelj a Következő gombra.

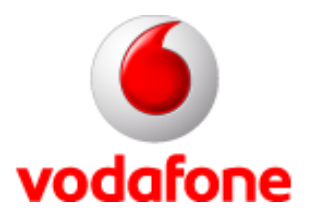

### A kapcsolat típusa II.

| New Connection Wizard                                                                                                    |
|----------------------------------------------------------------------------------------------------|
| Getting Ready<br>The wizard is preparing to set up your Internet connection.                                                                                                    |
| How do you want to connect to the Internet service providers (ISPs) <ul> <li>Choose from a list of Internet service providers (ISPs)</li> <li>Set up my connection manually</li> </ul> For a dial-up connection, you will need your account name, password, and a phone number for your ISP. For a broadband account, you won't need a phone number. Use the <u>CD I got from an ISP</u> |
| < <u>B</u> ack <u>N</u> ext > Cancel                                                                                                    |

Magyar verzió esetén: Manuális beállítások – Következő.

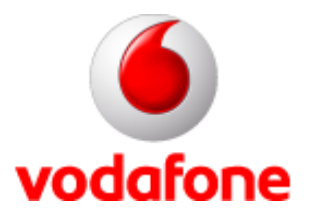

## A kapcsolat típusa III.

#### New Connection Wizard

### Internet Connection How do you want to connect to the Internet? Connect using a dial-up modem This type of connection uses a modem and a regular or ISDN phone line. Connect using a broadband connection that requires a user name and password This is a high-speed connection using either a DSL or cable modem. Your ISP may refer to this type of connection as PPPoE. Connect using a broadband connection that is always on This is a high-speed connection using either a cable modem, DSL or LAN connection. It is always active, and doesn't require you to sign in. < Back Cancel

Magyar verzió esetén: tárcsázás létrehozása modemmel - Következő

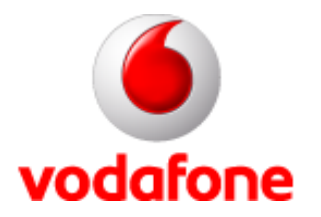

### Az eszköz kiválasztása

| New Connection Wizard                                                                                    |      |
|----------------------------------------------------------------------------------------------------|------|
| Select a Device<br>This is the device that will be used to make the connection.                          | I)   |
| You have more than one dial-up device on your computer.<br>Select the devices to use in this connection: |      |
| Modem - Ericsson R600 (COM1)<br>Modem - Standard 33600 bps Modem (COM2)                                  |      |
|                                                                                                    |      |
| < <u>B</u> ack Next > Car                                                                                | icel |

Magyar verzió esetén: válaszd ki az telepített készüléket, majd ismét a Következő.

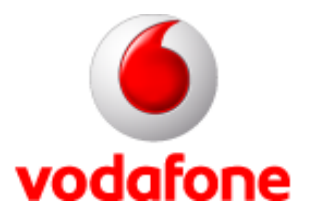

### A kapcsolat neve

Következő

Magyar verzió esetén: Írjuk be a

kapcsolat nevét, pl. VodaGPRS -

| New Connection Wizard                                                                                                    |
|----------------------------------------------------------------------------------------------------|
| Connection Name<br>What is the name of the service that provides your Internet connection?                                                             |
| Type the name of your ISP in the following box.<br>ISP Name<br>VodaGPRS<br>The name you type here will be the name of the connection you are creating. |
| < <u>B</u> ack <u>N</u> ext > Cancel                                                                                                    |

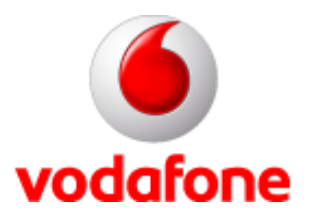

### A telefonszám

| New Con     | nection Wizard                                                                                                    |
|-------------|----------------------------------------------------------------------------------------------------|
| Phone<br>Wr | Number to Dial<br>hat is your ISP's phone number?                                                                                                    |
| Тур         | be the phone number below.                                                                                                    |
|             | *99#                                                                                                    |
|             |                                                                                                    |
|             | You might need to include a "1" or the area code, or both. If you are not sure<br>you need the extra numbers, dial the phone number on your telephone. If you<br>hear a modem sound, the number dialed is correct. |
|             | < <u>B</u> ack <u>N</u> ext > Cancel                                                                                                    |

Magyar verzió esetén: a betárcsázási szám beírása: \*99#

Ezután klikk: Következő

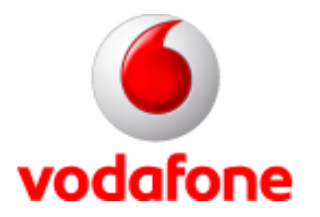

### Account

ki kell kapcsolni!

| New Connection Wizard                              |                                                                                                    |                     | Magyar verzió esetén:                                                  |
|----------------------------------------------------|----------------------------------------------------------------------------------------------------|---------------------|------------------------------------------------------------------------|
| Internet Account Inform<br>You will need an accou  | nation<br>nt name and password to sign in to your Internet account.                                                       | I)                  | Felhasználónév és jelszó nem kell,<br>üresen maradhatnak!              |
| Type an ISP account na<br>safe place. (If you have | ame and password, then write down this information and stor<br>forgotten an existing account name or password, contact yo | eitin a<br>ourISP.) | Az Internetes Tűzfalatat ki kell kapo<br>(Ahogyan az ábrán is látható) |
| <u>U</u> ser name:                                 |                                                                                                    | ]                   |                                                                        |
| <u>P</u> assword:                                  |                                                                                                    | ]                   | Ezután klikk - Következő.                                              |
| <u>C</u> onfirm password:                          |                                                                                                    | 1                   |                                                                        |
| Use this account in this computer                  | ame and password when anyone connects to the Internet fro                                                                 | om                  |                                                                        |
| ✓ Make this the defau                              | It Internet connection                                                                                                    |                     |                                                                        |
| Tum on Internet Co                                 | nnection Firewall for this connection                                                                                     |                     |                                                                        |
|                                                    | < <u>B</u> ack <u>N</u> ext >                                                                                             | Cancel              |                                                                        |

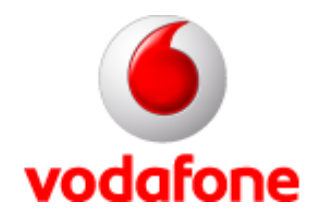

## Kapcsolat létrehozásának befejezése

#### New Connection Wizard

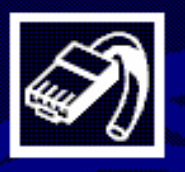

#### Completing the New Connection Wizard

You have successfully completed the steps needed to create the following connection:

#### VodaGPRS

- Make this the default connection
- Share with all users of this computer
- Use the same user name & password for everyone

The connection will be saved in the Network Connections folder.

Add a shortcut to this connection to my desktop

To create the connection and close this wizard, click Finish.

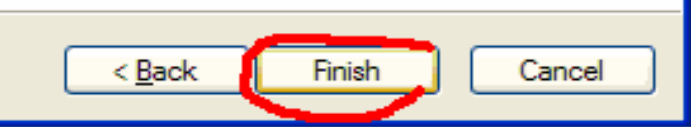

Magyar verzió esetén:

Opcionálisan kipipálható, hogy megjelenjen-e a csatlakozás ikonja az asztalon.

Utána klikk - Befejezés.

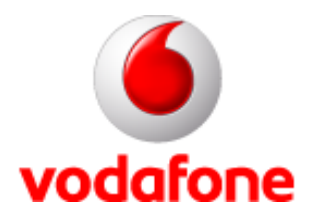

### Egyéb beállítások

| Connect VodaGPRS                                                                                                    |                                            |  |
|----------------------------------------------------------------------------------------------------|--------------------------------------------|--|
|                                                                                                    |                                            |  |
| <u>U</u> ser name:<br><u>P</u> assword:                                                                                               | [To change the saved password, click here] |  |
| <ul> <li>Save this user name and password for the following users:</li> <li>Me only</li> <li>Anyone who uses this computer</li> </ul> |                                            |  |
| Dial:                                                                                                    | *99#                                       |  |
| Dial                                                                                                    | Cancel Properties <u>H</u> elp             |  |

Magyar verzió esetén:

Mielőtt csatlakoznánk, el kell végezned néhány egyéb beállítást is a kapcsolatra vonatkozóan. Ezért klikkelj alul a "Tulajdonságok" gombra!

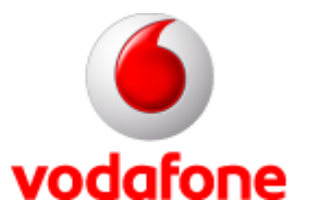

### Modem beállítása

| VodaGPRS Properties                                                     |  |  |
|-------------------------------------------------------------------------|--|--|
| General Options Security Networking Advanced                            |  |  |
| Connect_using:                                                          |  |  |
| Modem - Ericsson R600 (COM1)<br>Modem - Standard 33600 bps Modem (COM2) |  |  |
|                                                                         |  |  |
| All devices call the same numbers                                       |  |  |
| Phone number                                                            |  |  |
| Area code: Phone number:<br>*99***5# Altemates                          |  |  |
| Country/region code:                                                    |  |  |
| · · · · · · · · · · · · · · · · · · ·                                   |  |  |
| Use dialing rules Dialing Rules                                         |  |  |
| Show icon in notification area when connected                           |  |  |
| OK Cancel                                                               |  |  |

Magyar verzió esetén:

Kezdetben az Általános fülön állunk. Ki kell választanod a modemként telepített készüléket, ezt követően a "Beállítások" gombra kell kattintanod.

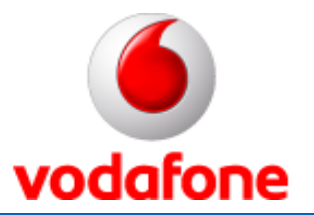

# Modem sebesség beállítása

| Modem Configuration           | ? 🔀                        |
|-------------------------------|----------------------------|
| Ericsson R600 (COM1           | )                          |
| <u>M</u> aximum speed (bps):  | 57600                      |
| Modem protocol                | 1200 2400                  |
| Hardware features             | 9600                       |
| Enable hardware flow con      | 19200<br>38400             |
| Enable modem error contra     | 57000                      |
| Enable modem compression      | 115200<br>230400<br>460800 |
| Show terminal window          | 921600                     |
| Enable mo <u>d</u> em speaker |                            |
|                               | OK Cancel                  |

Magyar verzió esetén:

A maximális sebességet állítsad minimum 115200-ra, majd OK gombbal visszakerülünk az előző képernyőre.

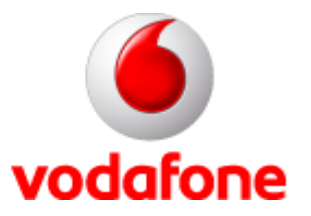

### TCP/IP beállítások

| - VodaGPRS Properties                                                                                                    |  |  |  |
|----------------------------------------------------------------------------------------------------|--|--|--|
| General Options Security Networking Advanced                                                                                                    |  |  |  |
| Typ <u>e</u> of dial-up server I am calling:                                                                                                    |  |  |  |
| PPP: Windows 95/98/NT4/2000, Internet                                                                                                    |  |  |  |
| Settings                                                                                                    |  |  |  |
| This connection uses the following items:                                                                                                    |  |  |  |
| Internet Protocol (TCP/IP)                                                                                                    |  |  |  |
| <ul> <li>QoS Packet Scheduler</li> <li>File and Printer Sharing for Microsoft Networks</li> <li>Client for Microsoft Networks</li> </ul>                          |  |  |  |
| Install Uninstall Properties                                                                                                    |  |  |  |
| Description                                                                                                    |  |  |  |
| Transmission Control Protocol/Internet Protocol. The default<br>wide area network protocol that provides communication<br>across diverse interconnected networks. |  |  |  |
|                                                                                                    |  |  |  |
|                                                                                                    |  |  |  |

Magyar verzió esetén:

Menj át a Hálózatok fülre. Állj rá a TCP/IP protokollra és nyomd meg a "Tulajdonságok" gombot!

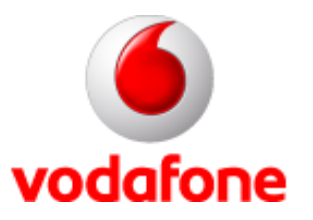

## TCP/IP beállítások II.

| nternet Protocol (TCP/IP)Properties 🛛 🔹 💽                                                                                                    |                   |  |  |
|----------------------------------------------------------------------------------------------------|-------------------|--|--|
| General                                                                                                    |                   |  |  |
| You can get IP settings assigned automatically if your network<br>supports this capability. Otherwise, you need to ask your network<br>administrator for the appropriate IP settings. |                   |  |  |
| Obtain an IP address automatically      O Use the following IP address:                                                                                                    |                   |  |  |
| IP address:                                                                                                    |                   |  |  |
| →⊙ O <u>b</u> tain DNS server address auton                                                                                                    | natically         |  |  |
| O Use the following DNS server add                                                                                                    | resses:           |  |  |
| Preferred DNS server:                                                                                                    |                   |  |  |
| Alternate DNS server:                                                                                                    | · · ·             |  |  |
|                                                                                                    | Ad <u>v</u> anced |  |  |
|                                                                                                    |                   |  |  |
|                                                                                                    |                   |  |  |
|                                                                                                    | OK Cancel         |  |  |

Magyar verzió esetén:

Mind az IP, mind a DNS legyen automatikus, majd kattints a "Speciális" gombra!

Ha fix DNS-t használsz, akkor itt kell megadni a DNS szervercímét, amely:

80.244.97.30, vagy 80.244.96.1

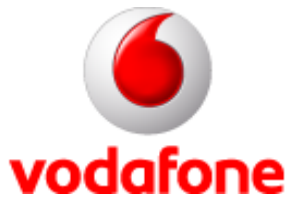

## Fejléc-tömörítés

| Advanced TCP/IP Settings                                                                                                    | ? 🔀   | M  |
|----------------------------------------------------------------------------------------------------|-------|----|
| General DNS WINS                                                                                                    |       | Az |
| This checkbox only applies when you are connected to a local<br>network and a dial-up network simultaneously. When checked, data<br>that cannot be sent on the local network is forwarded to the dial-up<br>network. |       | tö |
| ✓ Use default gateway on remote network.                                                                                                    |       |    |
| Use IP header compression                                                                                                    |       |    |
|                                                                                                    |       |    |
|                                                                                                    |       |    |
|                                                                                                    |       |    |
| ОК Са                                                                                                    | ancel |    |

Magyar verzió esetén:

Az Általános fülön állva kapcsold ki a fejlécömörítést, majd klikk a DNS fülre.

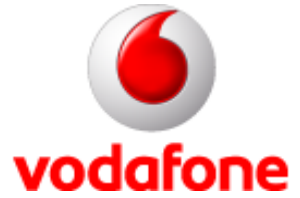

### **DNS Suffix**

| Advanced TCP/IP Settings                                                                                                 | Magyar verzió esetén:                          |
|----------------------------------------------------------------------------------------------------|------------------------------------------------|
| General DNS WINS                                                                                                    | Engedélyezd a DNS su                           |
| D <u>N</u> S server addresses, in order of use:                                                                          | Hozzáadás gombot!                              |
| t                                                                                                    | Írd be az internet.voda<br>meg a Hozzáadás gor |
| ÷                                                                                                    | TCP/IP Domain Suffix                           |
| Add Edit Remove                                                                                                    | Domain suffix:                                 |
| The following three settings are applied to all connections with TCP/IP<br>enabled. For resolution of unqualified names: | internet.vodafone.net                          |
| Append primary and connection specific DNS suffixes                                                                      |                                                |
| Append parent suffixes of the primary DNS suffix                                                                         |                                                |
| Append these DNS suffixes (in order):                                                                                    |                                                |
|                                                                                                    |                                                |
| <b>२</b>                                                                                                    |                                                |
| Add Edit Remove                                                                                                    |                                                |
| DNS suffix for this connection:                                                                                          |                                                |
| Register this connection's addresses in DNS                                                                              |                                                |
|                                                                                                    |                                                |
| OK Cancel                                                                                                    |                                                |

Engedélyezd a DNS suffixet, majd nyomd meg a

Írd be az internet.vodafone.net APN nevet, és nyomd meg a Hozzáadás gombot, majd minden nyitott

| TCP/IP Domain Suffix  | ? 🔀        |
|-----------------------|------------|
| Domain suffix:        |            |
| internet.vodafone.net |            |
|                       | Add Cancel |
|                       |            |

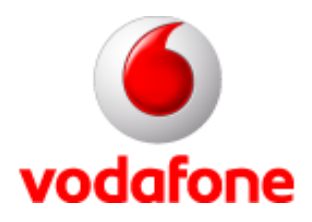

## Modem plusz beállítás

A vezérlőpultot (Start menü – Beállítások – Vezérlőpult) megnyitva kattints a Telefon és Modem feliratú ikonra, hogy elérhesd a modem beállításait.

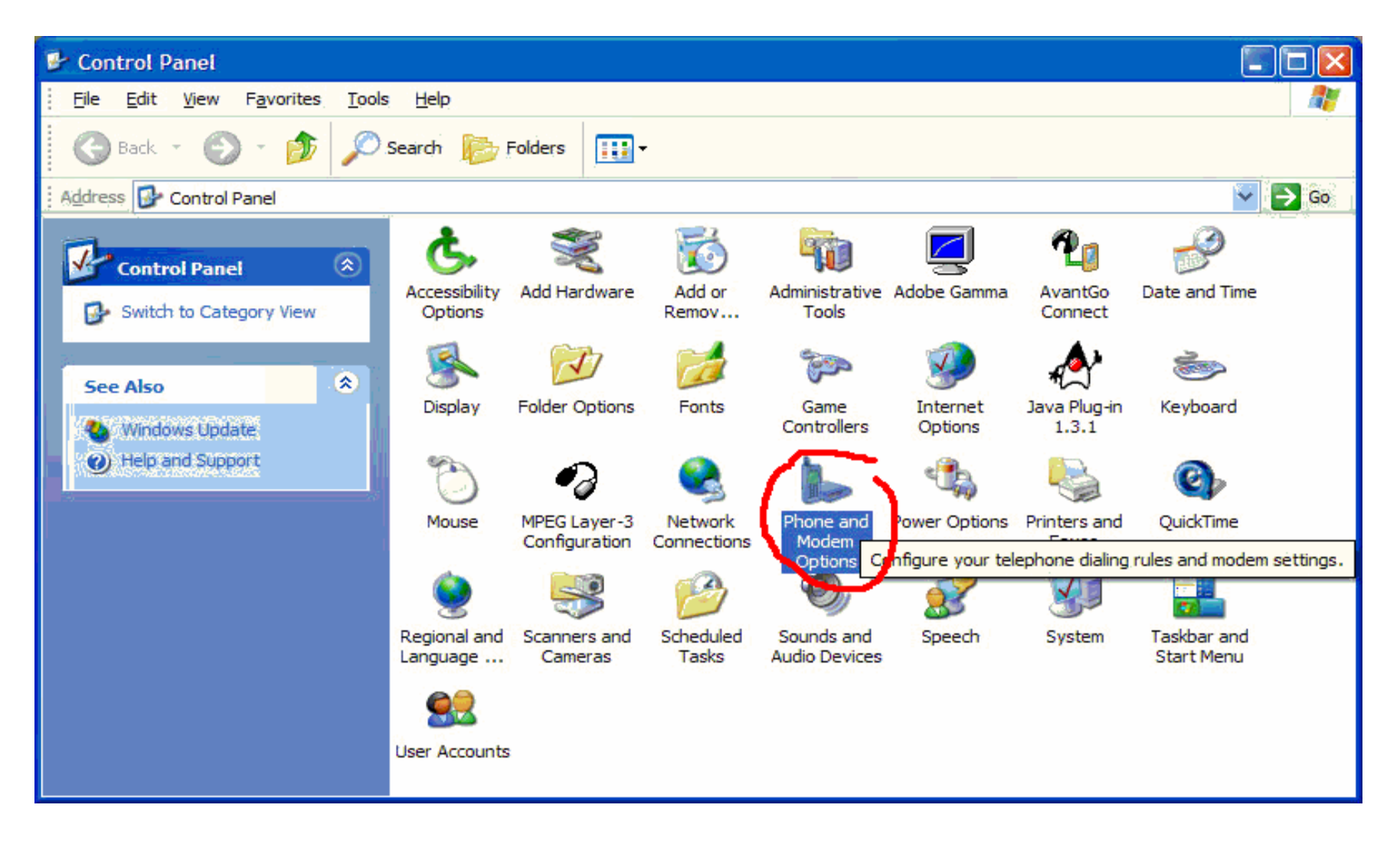

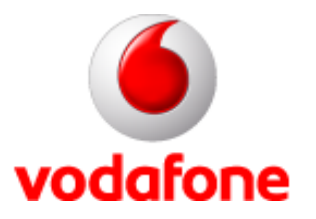

## Modem tulajdonságai

| Phone and Modem Options       | ? 🛛                             |
|-------------------------------|---------------------------------|
| Dialing Rules Modems Advanced |                                 |
| The following modems are ins  | stalled:                        |
| Modem                         | Attached To                     |
| Standard 33600 bps Modem      | COM2                            |
|                               |                                 |
|                               |                                 |
|                               |                                 |
|                               |                                 |
|                               |                                 |
|                               |                                 |
|                               |                                 |
|                               |                                 |
|                               |                                 |
| A <u>a</u> d                  | <u>remove</u> <u>Properties</u> |
| ОК                            | Cancel Apply                    |

Magyar verzió esetén:

A megjelenő ablakban menj át a Modemek fülre, majd a megfelelő modemre ráállva kattints a tulajdonságok feliratú gombra, alul!

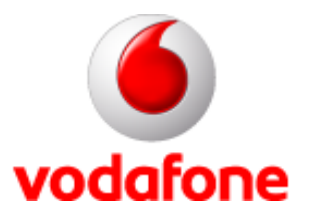

### **AT parancs**

| Standard 33                               | 600 bps Modem Properties        | ? 🔀    |  |
|-------------------------------------------|---------------------------------|--------|--|
| General Mod                               | dem Diagnostics Advanced Driver |        |  |
| Extra Settin                              | ngs                             |        |  |
| E <u>x</u> tra initia                     | lization commands:              |        |  |
| AT+CGDCONT=1,"IP","internet.vodafone.net" |                                 |        |  |
|                                           |                                 |        |  |
|                                           |                                 |        |  |
|                                           |                                 |        |  |
|                                           |                                 |        |  |
|                                           |                                 |        |  |
|                                           |                                 |        |  |
|                                           |                                 |        |  |
|                                           |                                 |        |  |
|                                           | Change Default Preferences      |        |  |
|                                           |                                 |        |  |
|                                           | ОК                              | Cancel |  |
|                                           |                                 |        |  |

Magyar verzió esetén:

A megnyitott ablakban menj át a Speciális fülre, és az extra parancs alatti beviteli mezőbe írd be a készüléknek és az előfizetésnek megfelelő AT parancsot (más néven inicializációs sztring vagy init sztring).

A parancssor a következőképpen néz ki:

### AT+CGDCONT=1,"IP","internet.vodafone.net"

Ha feltöltőkártyás előfizető vagy, akkor vitamax.internet.vodafone.net APN-t kell beírnod.

A "CGDCONT=1" részben az egyes helyett készüléktípusonként más és más számot használunk, amely minden esetben megegyezik a betárcsázási telefonszámban használt számjeggyel, tehát:

-SonyEricsson: 5

- -Siemens: 2
- -Egyéb: 1

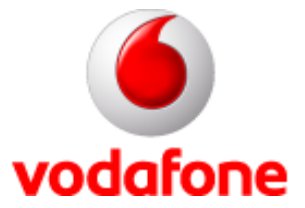

### Csatlakozás

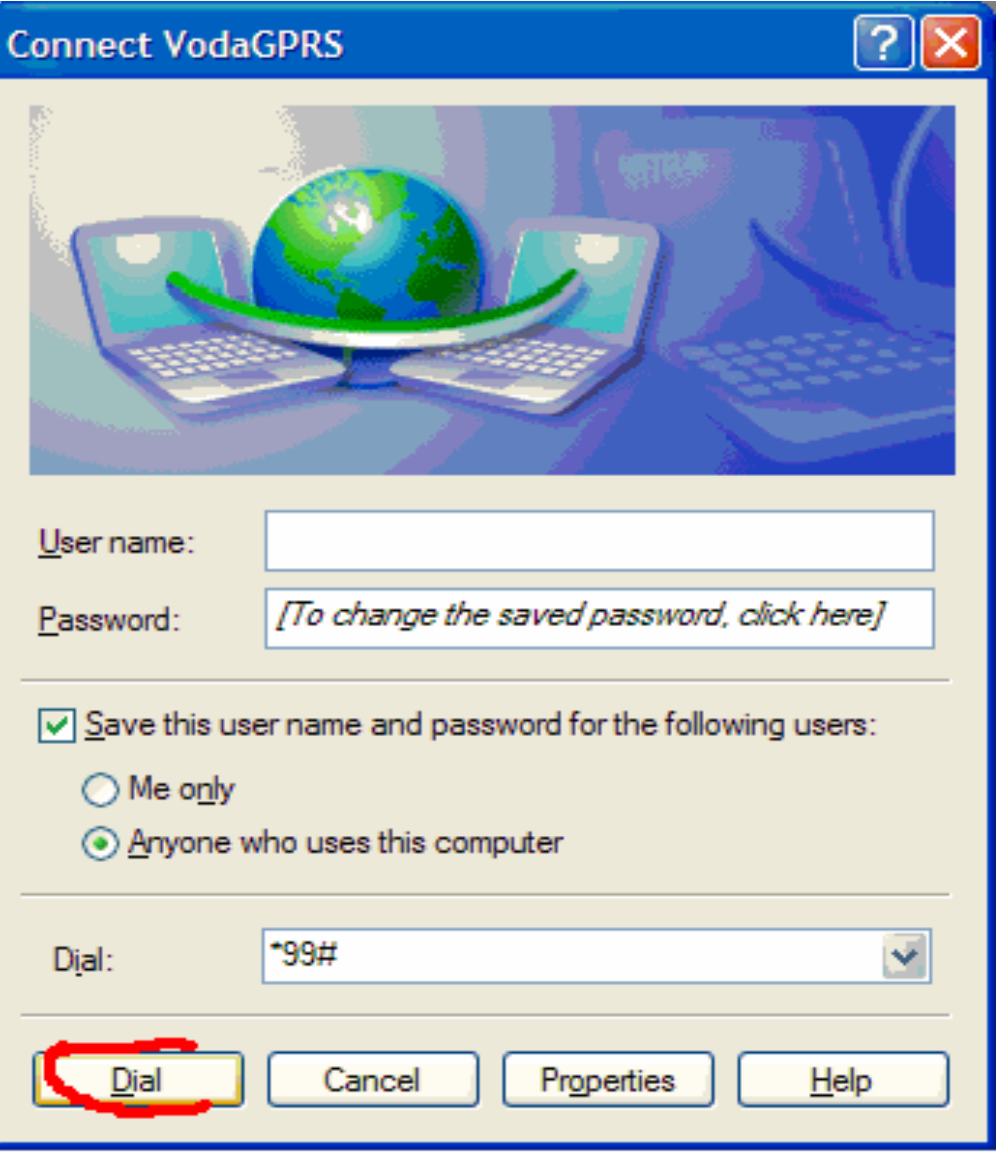

Magyar verzió esetén:

A kapcsolódáshoz visszatérve nyomd meg a Tárcsázás gombot, és a rendszer csatlakozik az internetre.